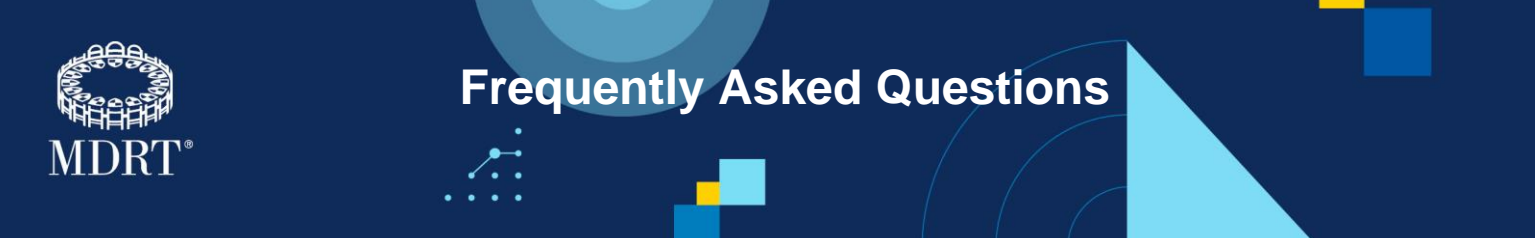

1. Where do I gain access to the learning platform?

Log in to your <u>MDRT account</u>. On the **MDRT Committee Resources** page, scroll down to **Volunteer** Leadership Training. Click on Login/FAQ.

|                          |                                                                                                    | _                                                                                                    |                                                                                                    |                                      |                          |  |
|--------------------------|----------------------------------------------------------------------------------------------------|----------------------------------------------------------------------------------------------------|----------------------------------------------------------------------------------------------------|--------------------------------------|--------------------------|--|
| MDRT CO                  | nmittee Resources                                                                                                    | 5                                                                                                    |                                                                                                    |                                      |                          |  |
| A collection of leaders. | f guiding resources and                                                                                                    | best practices fo                                                                                             | r MDRT volunteer                                                                                                    |                                      |                          |  |
| Circle of L              | eadership                                                                                                    |                                                                                                    |                                                                                                    |                                      |                          |  |
| • Strategic F            | lan                                                                                                    |                                                                                                    |                                                                                                    |                                      |                          |  |
| • Volunteer              | Leadership Training                                                                                                    |                                                                                                    |                                                                                                    |                                      |                          |  |
|                          |                                                                                                    |                                                                                                    |                                                                                                    |                                      |                          |  |
|                          |                                                                                                    |                                                                                                    |                                                                                                    |                                      |                          |  |
|                          |                                                                                                    |                                                                                                    |                                                                                                    | _                                    |                          |  |
|                          | Volunteer Lead                                                                                                    | ership Trair                                                                                                  | ing                                                                                                    |                                      |                          |  |
|                          | Volunteer Lead                                                                                                    | ership Trair                                                                                                  | ling                                                                                                    |                                      |                          |  |
|                          | Volunteer Lead                                                                                                    | ership Trair<br>y, online traini<br>nent is availabl                                                          | ling<br>ng with guided path<br>e to use at any time                                                                  | is towar                             | d<br>ourses are a        |  |
|                          | Volunteer Lead<br>For self-paced stud<br>leadership develop<br>progressive learnin<br>practices to new mo                  | ership Trair<br>y, online traini<br>ment is availabl<br>g tool that offer<br>mber voluntee                    | ling<br>ng with guided path<br>e to use at any time<br>rs consistent onboa<br>rs and leaders.                        | is towar<br>. The co<br>irding b     | d<br>purses are a<br>est |  |
|                          | Volunteer Lead<br>For self-paced stud<br>leadership develop<br>progressive learnin<br>practices to new me<br>Login/FAQ [2] | ership Train<br>y, online traini<br>nent is availabl<br>g tool that offer<br>ember volunteer<br>Required one- | ling<br>ng with guided path<br>e to use at any time<br>rs consistent onboa<br>rs and leaders.<br>time registration a | is towar<br>. The co<br>arding b<br> | d<br>ourses are a<br>est |  |

After following the FAQ instructions, click **Training** from the MDRT Committee Resource page to create your Member Learning account.

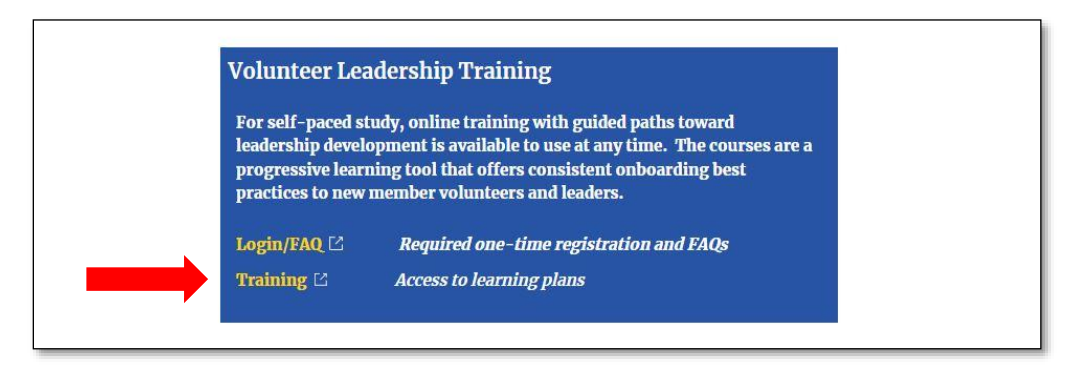

After clicking **Training**, enter your <u>current</u> MDRT member username and password.

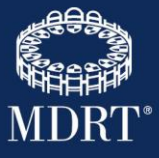

| Sign in to                                      | Use Email/Username/MDRT ID         |                    |
|-------------------------------------------------|------------------------------------|--------------------|
| MDRT                                            | Email/Username/MDRT ID*            | Enter your current |
| Not sure of your sign in information?           | ••••••                             | MDRT credentials   |
| Try Member Look Up                              | Keep me signed in                  |                    |
| Don't have an account yet?<br>Create an Account | Sign in                            |                    |
|                                                 | Trouble signing in? Reset Password |                    |

Next, select I Agree to MDRT's Privacy Policy to access the Member Learning Platform.

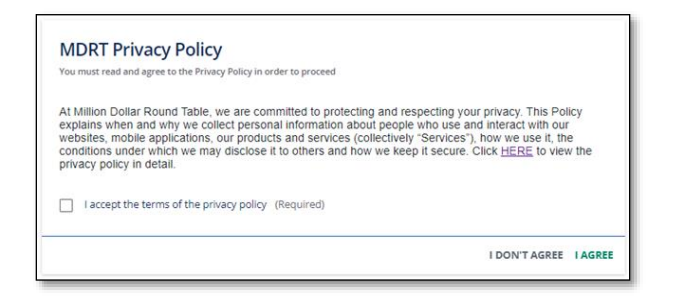

On the Change Password screen, enter this temporary password: Welcome

For your New Password, you must enter your Current MDRT Password. Then click Change Password.

| Change Password<br>You are required to change your password in order to access your<br>platform |    |                                                                                               |
|-------------------------------------------------------------------------------------------------|----|-----------------------------------------------------------------------------------------------|
| Welcome                                                                                         | >  | Enter: Welcome                                                                                |
| New Password (Required)                                                                         | >  | Current MDRT password (this ensures your current                                              |
| Confirm New Password (Required)                                                                 | »  | member credentials remain the same and will log you into the learning platform automatically) |
| SIGN OUT CHANGE PASSWO                                                                          | RD |                                                                                               |

\*This is a one-time process, only required upon your first log-in to the Member Learning Platform.

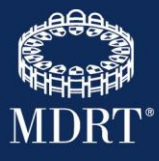

**Note:** The default time zone is set to MDRT Headquarters - Central Time. If you are not in this time zone, you may receive a pop-up box asking if you wish to change your time zone, as shown below. You can also adjust your time zone later, as directed, in the My Profile area.

| New Time Zone Detec                                                               | ted                                                             |                         |
|-----------------------------------------------------------------------------------|-----------------------------------------------------------------|-------------------------|
| Hi Kelly, it appears that yo<br>(GMT -06:00) America/0                            | ur profile is set to this tim<br><b>Chicago</b>                 | ne zone                 |
| Do you want to update it v<br>(GMT +01:00) Europe/Ru<br>You can always update you | with the one we have dete<br>ome ?<br>ur preferences later from | ected<br>your <u>My</u> |
| Profile area.                                                                     |                                                                 |                         |
| DON'T ASK ME AGAIN                                                                | REMIND ME LATER                                                 | UPDATE                  |

#### 2. I am logged in, what's next?

From the **Volunteer Leadership Training Home Page**, you can: Watch the **Member Learning Tutorial** for a tour or visit the **Resource Center** for member FAQs.

Browse the **Volunteer Leadership Catalog** or go straight to your personal learning page, **My Learning**, to access the learning plans and courses you have been assigned.

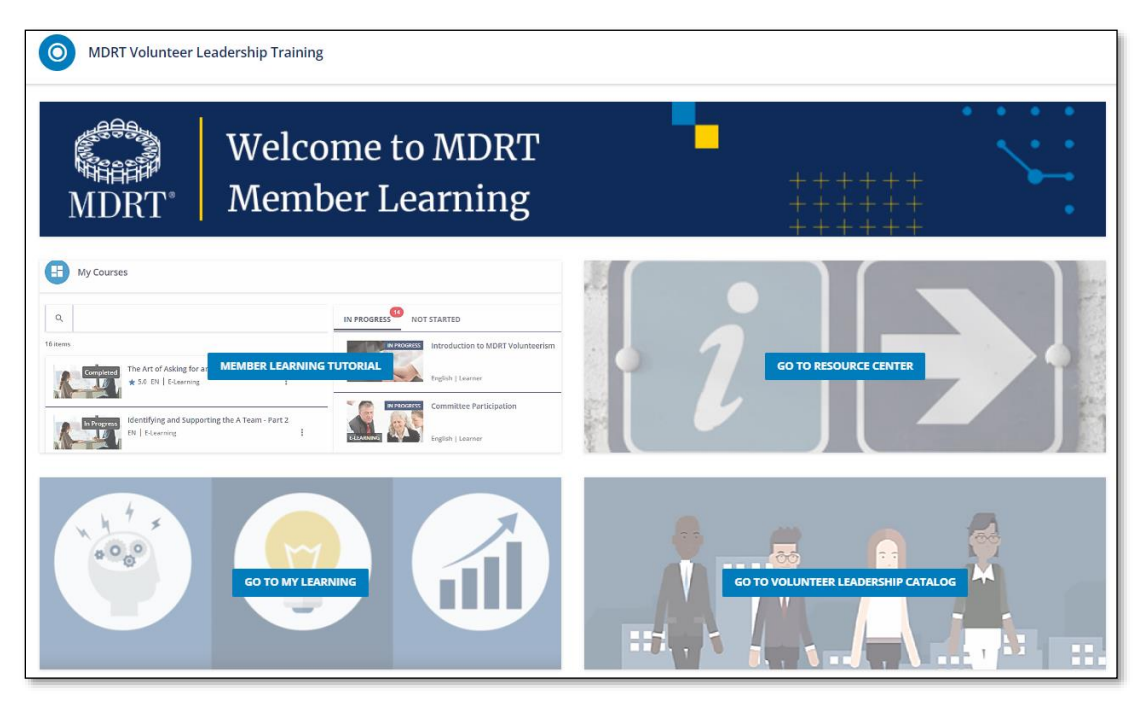

You can also use the menu in the upper left-hand corner to navigate the platform.

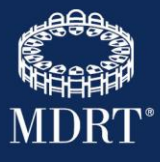

| $\otimes$ $\bigotimes$ MDRT°       |
|------------------------------------|
| <u>Sign Out</u> ⊖                  |
|                                    |
| 1                                  |
| MDRT Volunteer Leadership Training |
| MDRT Volunteer Leadership Catalog  |
| My Courses                         |
| Member Learning Resource Center    |
| O My Activities                    |

#### 3. How do I take a course?

Click on the course title as shown below, then click on Start Learning Now.

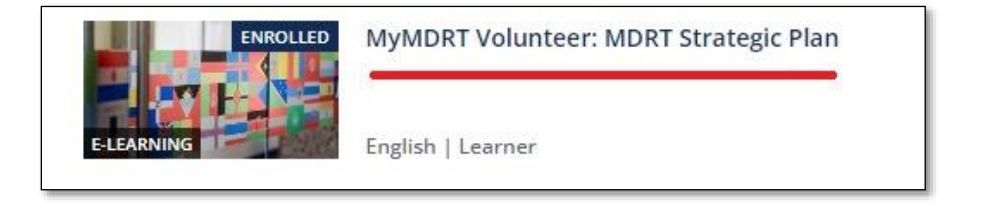

| Syllabus<br>3 Lessons   | ×                 |                                                                  |               |
|-------------------------|-------------------|------------------------------------------------------------------|---------------|
| MDRT Strat<br>elearning | egic Plan         |                                                                  |               |
| MDRT Strat<br>File      | egic Plan Job Aid |                                                                  |               |
| Course Sun<br>Survey    | rey               | Start Learning From<br>MDRT Strategic Plan<br>Start Learning Now | MDI           |
|                         |                   | T                                                                | e Premier Ass |

Complete the lessons in the course. You can exit by clicking the **X** in the upper right-hand corner and return later with your progress saved.

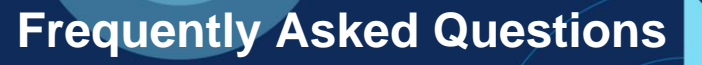

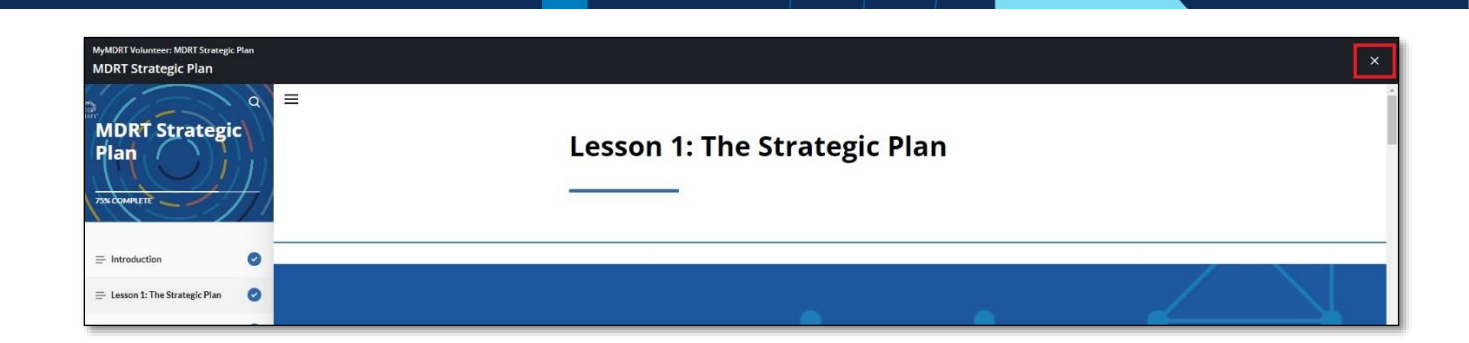

#### 4. What other items are in the courses?

Each course contains a job aid with helpful takeaways from the course and a course survey to provide feedback on your learning experience.

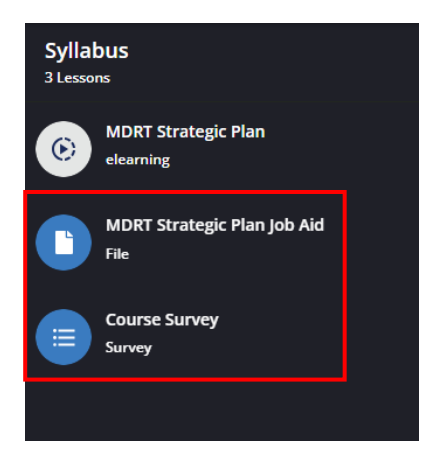

#### 5. How do I ensure I have completed a course?

Once you have gone through the entire course and passed the assessment with an 80% or higher, you will see the course marked "Completed" under your "Completed Courses" section.

| Completed Courses                                                  |   |  |
|--------------------------------------------------------------------|---|--|
|                                                                    | F |  |
| 3 items                                                            |   |  |
| Completed MyMDRT Volunteer: MDRT Strategic Plan<br>EN   E-Learning | ÷ |  |

#### 6. How do I download or print a Certificate of Completion?

You can download it in two ways. Upon finishing the course, the window below will appear, and you can download the certificate. The second way is by clicking on **My Activities** from your menu and downloading it via the **Badge Icon**.

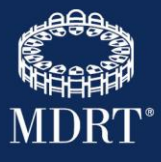

| ×                                                                                                    |                                                               |
|----------------------------------------------------------------------------------------------------|---------------------------------------------------------------|
| PJ<br>Patricia Johnso<br>patricia Johnso                                                                                                    | MDRT°<br><u>Sign Out</u> G•<br>on<br>on@example.com           |
| Well done, you have completed the course!         Congratulations, you have successfully completed the course: MyMDRT Volunteer: MDRT Strategic Plan | unteer Leadership Training<br>unteer Leadership Catalog<br>es |
| Your Achievements <ul> <li>Certificate</li> <li>You earned the course certificate.</li> <li>Download certificate.</li> </ul>                         | Learning Resource Center                                      |
| DOWNLOAD CERTIFICATE                                                                                                    |                                                               |
| VL_Rep Committee Leadership: MDRT Reporting COMPLETED 11/6/2023 11/                                                                                  | 8/2023 0h 7m 0.00                                             |
| VL_SP MYMUKI Volunteer: MUKI Strategic Plan TN PROGRESS 11/7/2023                                                                                    | un 14m 0.00                                                   |

#### 7. How do I log in to the Member Learning Platform going forward?

- Click the link: <u>https://www.mdrt.org/connect/committees/committee-resources/</u> which will take you to the MDRT login page. Use your regular MDRT username and password to log in. For ease of future access, please bookmark this page.
- 2. To continue to the Volunteer Leadership Training webpage, scroll down the page and click:

**Training** <sup>[2]</sup> Access to learning plans

3. Use the New Password you created during Step 1 to access MDRT Committee Resources.

#### 8. Where do I go if I need assistance?

Please contact us!

Email Member Relations: <u>MemberRelations@mdrt.org</u>

Email Member Learning Support: <a href="mailto:lmssupport@mdrt.org">lmssupport@mdrt.org</a>